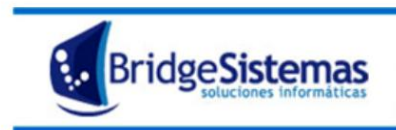

Instructivo Nuevo formato de Impresión

1) Para crear un nuevo formato, debemos ir al menú de Inicio de Windows, seleccionar "Impresoras y faxes".

En caso que no figure dicha opción entrar al panel de control y ahí dentro buscar "Impresoras".

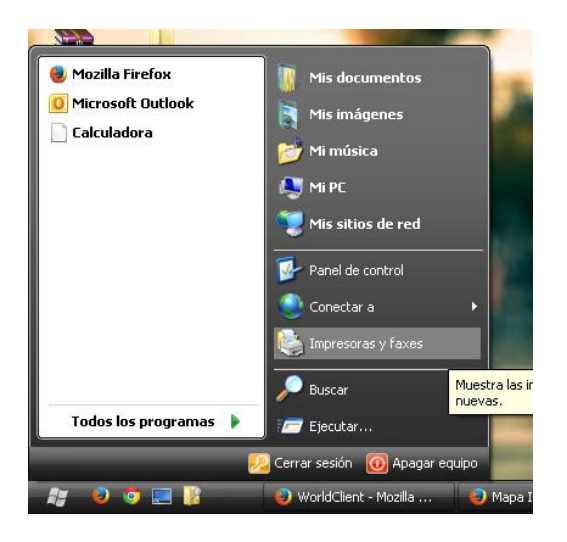

2) Se abre una ventana con las impresoras. Hacer click derecho sobre la impresora y seleccionar: "Preferencias de impresión..."

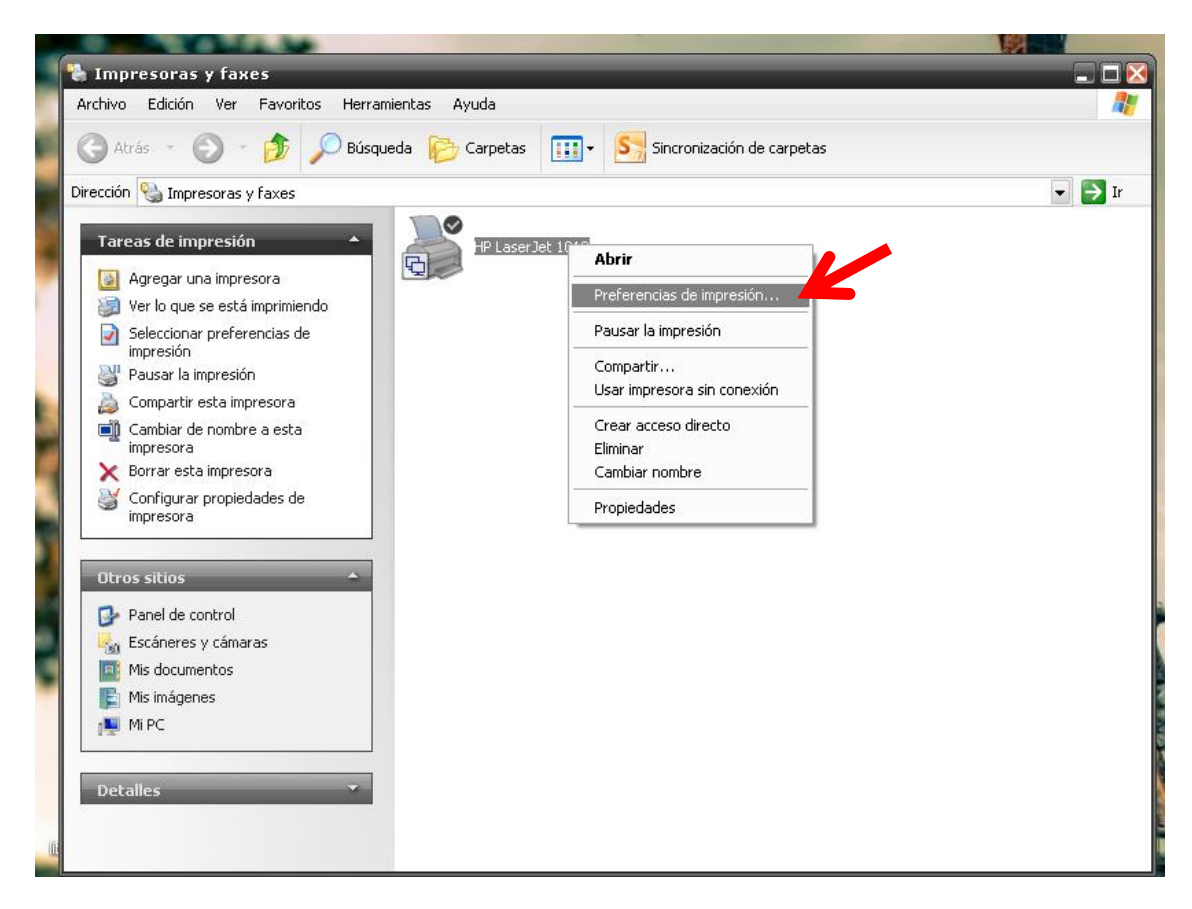

3) Se abrirá una pantalla donde debemos hacer clic en el botón "personalizado" como indica la siguiente imágen.

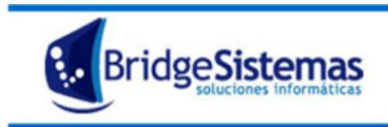

Calle 510 esq 9 - La Plata (1900) Teléfono: 0221 - 4846346 Mail: info@bridgesistemas.com.ar Web: www.bridgesistemas.com.ar

| Preferencias                                                                                                    | de impresión<br>ctos Acabado | de HP Lase | rJet 1018 | _       | 2 🔀   |
|----------------------------------------------------------------------------------------------------|------------------------------|------------|-----------|---------|-------|
| Configuración fija<br>Sin título<br>Opciones de pap<br>Utilizar un pap<br>Primera páginas<br>Contraportada<br>Tamaño: | el<br>bel diferente          | uardar     |           | H       |       |
| A4<br>Origen:<br>Selección auto<br>Tipo:<br>Normal                                                                    | v Persor                     | nalizado   |           |         |       |
|                                                                                                    | A                            | Aceptar    | Cancelar  | Aplicar | Ayuda |

- 4) En la ventanita que se abre podremos cargar el nuevo formato. Debemos completar:
  - El nombre: PRUEBA (o factura x, remito x, cheque, el que sea necesario).
  - Tamaño: pondremos las dimensiones de Ancho y Altura que requiere el nuevo formato.
  - Clic Guardar: para que quede creado daremos clic en "Guardar".

| 🖶 Preferencias de impresión de HP LaserJet 1018                                                                                   |                                                                                                    |            |  |  |  |  |
|----------------------------------------------------------------------------------------------------|----------------------------------------------------------------------------------------------------|------------|--|--|--|--|
| Papel/Calidad Efectos Ac<br>Configuración fija<br>Sin título •<br>Opciones de papel                                               | Tamaño del papel personalizado ?<br>Nombre 1ro<br>PRUEBA 	Guardar                                                                         | - 3ro      |  |  |  |  |
| Utilizar un papel diferen<br>Primera página<br>Otras páginas<br>Contraportada<br>Tamaño:<br>A4<br>Origen:<br>Selección automática | Tamaño 2do<br>Anchura<br>203.0 $\textcircled{mm}$ $\square$ $\square$<br>Altura<br>292.0 $\textcircled{mm}$ $\square$ $\square$ $\square$ |            |  |  |  |  |
| Tipo:<br>Normal                                                                                                    | Utilizar pulgadas 4to Cerrar Ayuda                                                                                                    |            |  |  |  |  |
|                                                                                                    | Aceptar Cancelar Aplicar .                                                                                                    | -<br>Ayuda |  |  |  |  |

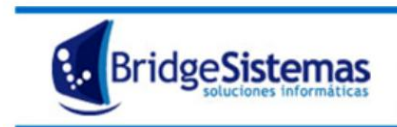

Luego daremos clic en "Cerrar" y observaremos que nos aparece en las opciones de impresión, por lo tanto ha sido creado correctamente.

| Preferencias de impresión de HP LaserJet 1018 🛛 🤶 🔀 |                                               |  |  |  |  |  |
|-----------------------------------------------------|-----------------------------------------------|--|--|--|--|--|
| Papel/Calidad Efectos Acabado Conceptos básicos     |                                               |  |  |  |  |  |
| Configuración fija                                  |                                               |  |  |  |  |  |
| Sin título 🗨 Guardar                                | H                                             |  |  |  |  |  |
| Oncience de concel                                  |                                               |  |  |  |  |  |
| Upciones de papel                                   |                                               |  |  |  |  |  |
| Primera página<br>Otras páginas<br>Contraportada    | 203 por 292 mm                                |  |  |  |  |  |
| Tamaño:                                             |                                               |  |  |  |  |  |
| PRUEBA  Personalizado                               |                                               |  |  |  |  |  |
| Or Tarjeta postal doble<br>Tarjeta postal<br>8 5x13 |                                               |  |  |  |  |  |
| Tij 16K<br>cheque<br>60 30                          | vo formato aparece en<br>tiones de impresión. |  |  |  |  |  |
|                                                     |                                               |  |  |  |  |  |
|                                                     |                                               |  |  |  |  |  |
| Aceptar                                             | Cancelar Aplicar Ayuda                        |  |  |  |  |  |